CalSAWS

California Statewide Automated Welfare System

# **Design Document**

## CA-219076

## Verify Current Income Service

|         | DOCUMENT APPROVAL HISTORY |                                                  |  |  |  |
|---------|---------------------------|--------------------------------------------------|--|--|--|
| CalSAWS | Prepared By               | Renee Gustafson                                  |  |  |  |
|         | Reviewed By               | Maksim Volf, Geetha Ramalingam, William Baretsky |  |  |  |

| DATE       | DOCUMENT<br>VERSION | <b>REVISION DESCRIPTION</b>                                                                                                    | AUTHOR              |
|------------|---------------------|----------------------------------------------------------------------------------------------------|---------------------|
| 08/05/2021 | .01                 | Original Draft                                                                                                    | Renee<br>Gustafson  |
| 08/11/2021 | .02                 | Reviewed with Build/Test                                                                                                    | Renee<br>Gustafson  |
| 08/25/2021 | .03                 | Incorporated feedback and added MAGI Emulator section                                                                                                    | Renee<br>Gustafson  |
| 08/26/2021 | .03                 | Sent to Consortium for Review                                                                                                    | Renee<br>Gustafson  |
| 09/02/2021 | .04                 | Added recommendations for new<br>eHIT code tables for VCI Response<br>information; VCI Employee Status,<br>VCI Pay Frequency and VCI Pay<br>Period Frequency | Renee<br>Gustafson  |
| 09/16/2021 | .05                 | Updated eHIT element names per<br>CalHEERS eHIT schema update                                                                                                | Renee<br>Gustafson  |
| 09/16/2021 | .06                 | Added Automated Regression section                                                                                                    | William<br>Baretsky |
|            |                     |                                                                                                    |                     |

## Table of Contents

| 1 | Ove | erview |                                                     | 5  |
|---|-----|--------|-----------------------------------------------------|----|
|   | 1.1 | Currei | nt Design                                           | 5  |
|   | 1.2 | Reque  | əsts                                                | 5  |
|   | 1.3 | Overv  | iew of Recommendations                              | 6  |
|   | 1.4 | Assum  | nptions                                             | 6  |
| 2 | Rec | comme  | endations                                           | 7  |
|   | 2.1 | MAGI   | Person Detail Page                                  | 7  |
|   |     | 2.1.1  | Overview                                            | 7  |
|   |     | 2.1.2  | MAGI Person Detail Page Mockup                      | 7  |
|   |     | 2.1.3  | Description of Changes                              | 9  |
|   |     | 2.1.4  | Page Location                                       | 10 |
|   |     | 2.1.5  | Security Updates                                    | 11 |
|   |     | 2.1.6  | Page Mapping                                        | 11 |
|   |     | 2.1.7  | Page Usage/Data Volume Impacts                      | 11 |
|   | 2.2 | Verify | Current Income Response Person Detail Page          | 12 |
|   |     | 2.2.1  | Overview                                            | 12 |
|   |     | 2.2.2  | Verify Current Income Response Person Detail Mockup | 12 |
|   |     | 2.2.3  | Description of Changes                              | 13 |
|   |     | 2.2.4  | Page Location                                       | 18 |
|   |     | 2.2.5  | Security Updates                                    | 18 |
|   |     | 2.2.6  | Page Mapping                                        | 19 |
|   |     | 2.2.7  | Page Usage/Data Volume Impacts                      | 19 |
|   | 2.3 | Incom  | ne List Page                                        | 19 |
|   |     | 2.3.1  | Overview                                            | 19 |
|   |     | 2.3.2  | Income List Page Mockup                             | 19 |
|   |     | 2.3.3  | Description of Changes                              | 20 |
|   |     | 2.3.4  | Page Location                                       | 20 |
|   |     | 2.3.5  | Security Updates                                    | 20 |
|   |     | 2.3.6  | Page Mapping                                        | 20 |
|   |     | 2.3.7  | Page Usage/Data Volume Impacts                      | 20 |
|   | 2.4 | eHIT   |                                                     | 21 |
|   |     | 2.4.1  | Overview                                            | 21 |

|   | 2.4.2     | Description of Change | 21 |
|---|-----------|-----------------------|----|
|   | 2.4.3     | Interface Partner     | 28 |
|   | 2.4.4     | eHIT Schema Version   | 28 |
|   | 2.5 MAG   | I Emulator            | 29 |
|   | 2.5.1     | Overview              | 29 |
|   | 2.5.2     | Description of Change | 29 |
|   | 2.6 Autor | mated Regression Test | 32 |
|   | 2.6.1     | Overview              | 32 |
|   | 2.6.2     | Description of Change | 32 |
| 3 | Supportin | g Documents           | 33 |
| 4 | Requirem  | ients                 | 33 |
|   | 4.1 Proje | ct Requirements       | 33 |

## **1 OVERVIEW**

The purpose of this document is to satisfy functional specification in support of changes with CalHEERS Change Request CH-164426 (Implement "Verify Current Income" Service for FDSH e-verification of Income).

With CH-164426, CalHEERS will now send the Verify Current Income (VCI) Response in a DER for a user to view in CalSAWS. CalHEERS will incorporate the VCI Response into their reasonable compatibility verification logic to determine if they consider income electronically verified for MAGI Medi-Cal and other Covered California programs. CalHEERS will include a new verification source to indicate income verified by the VCI service.

#### 1.1 Current Design

CalHEERS currently utilizes Internal Revenue Service (IRS), Employment Development Department (EDD), Franchise Tax Board (FTB) and Social Security Administration (SSA) for electronic verification of attested income for the MAGI Medi-Cal, CCHIP and other Covered California programs.

Centers for Medicare & Medicaid Services (CMS) authorized Medi-Cal and CCHIP programs to receive free employment and income data directly through 'The Work Number' service provided by Equifax via the Federal Data Services Hub (FDSH). CalHEERS refers to this service as 'Verify Current Income'.

VCI is a near real-time service that provides current income and employment information, but CalHEERS does not currently utilize this service for electronic verification of attested income, and it does not exist in eHIT. Since VCI information is not in eHIT, CalHEERS does not send it to CalSAWS and CalSAWS cannot display it.

#### 1.2 Requests

With CalHEERS CH-164426, CalHEERS will now call the VCI service for income and employer information. CalHEERS will integrate the VCI Response information with the reasonable compatibility determination of Income e-verification. CalHEERS will update eHIT to now include the VCI Response information in a DER.

- 1. Update CalSAWS to display the VCI Response Information as provided by CalHEERS in a DER via eHIT.
- 2. Testing only: Update the MAGI Emulator to return the new VCI Response information elements in a DER.

#### **1.3 Overview of Recommendations**

- 1. Add a new subsection named, "Verify Current Income Response" in the Income section on the MAGI Person Detail page to display the VCI Response information received in a DER.
- 2. Create a new page named, "Verify Current Income Response Person Detail" to display the VCI Response person detailed information for a specific employer received in a DER.
- 3. Add a new button in the CalHEERS Verification section of the Income List page to access the latest VCI response for the individual.
- 4. Update eHIT to receive and save new VCI elements in the DER transaction. Add eight new eHIT Verification Sources related to VCI. Also add new eHIT code tables for VCI Response information; VCI Employee Status, VCI Pay Frequency and VCI Pay Period Frequency.
- 5. Update the MAGI Emulator to return VCI Response information in a DER. The MAGI Emulator is used for testing purposes only to emulate the results returned from CalHEERS on a MAGI Determination. This update to the MAGI emulator allows a tester to open and test the Verify Current Income Response Person Detail page, to test the Verify Current Income (VCI) Response section on the MAGI Person Detail page and to view/click the 'View VCI' button on the Income List page in a test environment that is not directly connected to CalHEERS.

#### 1.4 Assumptions

- 1. Counties may refer to ACWDL 20-17 for DHCS guidance of using the Federal Data Services Hub e-Verification for Non-MAGI Medi-Cal.
- 2. eHIT Schema technical changes will be implemented with SCR CA-229919 in the same release.

### **2 RECOMMENDATIONS**

#### 2.1 MAGI Person Detail Page

#### 2.1.1 Overview

Add a new subsection named, "Verify Current Income Response" in the Income section on the MAGI Person Detail page to display the VCI Response information received in a DER.

### 2.1.2 MAGI Person Detail Page Mockup

| ▼ Income          |                    |               |          |             |             |              |                     |               |
|-------------------|--------------------|---------------|----------|-------------|-------------|--------------|---------------------|---------------|
| Projected Annua   | l Income           |               |          |             |             |              |                     |               |
| Projected Annua   | l Amount: \$0.00   |               |          |             |             |              |                     |               |
| Source            | Employer           | Amount H      | ire Date | Fre         | quency      | Beg<br>End   | in Date -<br>Date   | RDP<br>Shared |
| Salary, Wages     | Walmart            | \$574.00      |          | Twie<br>Mon | ce a<br>ith | 04/(         | 01/2021-            |               |
| Salary, Wages     | Target             | \$275.00      |          | Wee         | ekly        | 04/(<br>09/: | 01/2021-<br>30/2021 |               |
| Salary, Wages     | Target             | \$263.55      |          | Wee         | ekly        | 01/(<br>03/: | 01/2021-<br>31/2021 |               |
| ▼Verify Current i | Income Response    |               |          |             |             |              |                     |               |
| Reported Date     | Employer           | Employee Stat | tus Amo  | unt         | Freque      | ncy          | Hire Date           | Term Date     |
| 10/02/2021        | Walmart Inc.       | Active        | \$23.8   | 84          | Hourly      |              | 07/03/2018          |               |
| 10/03/2021        | Target Corporation | Terminated    | \$17.3   | 12          | Hourly      |              | 04/27/2020          | 09/30/2021    |
|                   |                    |               |          |             |             |              |                     |               |

Figure 2.1.1 – MAGI Person Detail Page – New 'Verify Current Income Response' subsection with data

| ▼ Income                        |                                                                                           |                                                                                                    |                                                                                                    |                                                                                                    |                                                                                                    |  |
|---------------------------------|-------------------------------------------------------------------------------------------|----------------------------------------------------------------------------------------------------|----------------------------------------------------------------------------------------------------|----------------------------------------------------------------------------------------------------|----------------------------------------------------------------------------------------------------|--|
| l Income                        |                                                                                           |                                                                                                    |                                                                                                    |                                                                                                    |                                                                                                    |  |
| l Amount: \$0.00                |                                                                                           |                                                                                                    |                                                                                                    |                                                                                                    |                                                                                                    |  |
| Employer                        | Amount                                                                                    | Hire Date                                                                                                    | Frequency                                                                                                    | Begin Date -<br>End Date                                                                                                    | RDP<br>Shared                                                                                                    |  |
| Walmart                         | \$574.00                                                                                  |                                                                                                    | Twice a<br>Month                                                                                                    | 04/01/2021-                                                                                                    |                                                                                                    |  |
| Target                          | \$275.00                                                                                  |                                                                                                    | Weekly                                                                                                    | 04/01/2021-<br>09/30/2021                                                                                                    |                                                                                                    |  |
| Target                          | \$263.55                                                                                  |                                                                                                    | Weekly                                                                                                    | 01/01/2021-<br>03/31/2021                                                                                                    |                                                                                                    |  |
| +Verify Current Income Response |                                                                                           |                                                                                                    |                                                                                                    |                                                                                                    |                                                                                                    |  |
|                                 |                                                                                           |                                                                                                    |                                                                                                    |                                                                                                    |                                                                                                    |  |
|                                 | l Income<br>l Amount: \$0.00<br>Employer<br>Walmart<br>Target<br>Target<br>Income Respons | Income      Amount: \$0.00      Employer    Amount      Walmart    \$574.00      Target    \$275.00      Target    \$263.55 | I Income      I Amount: \$0.00      Employer    Amount      Walmart    \$574.00      Target    \$275.00      Target    \$263.55 | Income      Amount: \$0.00      Employer    Amount    Hire Date    Frequency      Walmart    \$574.00    Twice a<br>Month      Target    \$275.00    Weekly      Target    \$263.55    Weekly | I ncomeI Amount: \$0.00EmployerAmountHire DateFrequencyBegin Date -<br>End DateWalmart\$574.00Twice a<br>Month04/01/2021-<br>09/30/2021Target\$275.00Weekly04/01/2021-<br>09/30/2021Target\$263.55Weekly01/01/2021-<br>03/31/2021 |  |

Figure 2.1.2 – MAGI Person Detail Page – New 'Verify Current Income Response' subsection without data

| ▼ Income                        |                   |                  |           |                  |                           |               |
|---------------------------------|-------------------|------------------|-----------|------------------|---------------------------|---------------|
| Projected Annua                 | al Income         |                  |           |                  |                           |               |
| Projected Annu                  | al Amount: \$0.00 |                  |           |                  |                           |               |
| Source                          | Employer          | Amount           | Hire Date | Frequency        | Begin Date -<br>End Date  | RDP<br>Shared |
| Salary, Wages                   | Walmart           | \$574.00         |           | Twice a<br>Month | 04/01/2021-               |               |
| Salary, Wages                   | Target            | \$275.00         |           | Weekly           | 04/01/2021-<br>09/30/2021 |               |
| Salary, Wages                   | Target            | \$263.55         |           | Weekly           | 01/01/2021-<br>03/31/2021 |               |
| ▼Verify Current Income Response |                   |                  |           |                  |                           |               |
| VCI Response U                  | Insuccessful: App | licant Not Found |           |                  |                           |               |

Figure 2.1.3 – MAGI Person Detail Page – New 'Verify Current Income Response' subsection with VCI Response error message

#### 2.1.3 Description of Changes

- 1. Add a new collapsible subsection named, "Verify Current Income Response" in the Income section to display the VCI Response information received in the DER.
  - a. The subsection will load collapsed with 'No Data Found' when the DER does not have VCI Response data for the person. See Figure 2.1.2
  - b. The subsection will load expanded with a VCI Response Unsuccessful message when the DER includes an unsuccessful VCI Response with any Response code other than HS000000.

Display

"VCI Response Unsuccessful: <ResponseDescriptionText> <TDSResponseDescriptionText>" See Figure 2.1.3

Technical Note: The DER will typically only have ResponseDescriptionText or TDSResponseDescriptionText, but the schema allows CalHEERS to send both.

- c. The subsection will load expanded when the DER includes a successful VCI Response with data for the person (Response code HS000000). See Figure 2.1.1
  - i. Display each VCI Response for the person on its own row.

| Column Name   | Description                                                                                                    |
|---------------|----------------------------------------------------------------------------------------------------|
| Reported Date | A display of the date the employer reported the information to Equifax.                                              |
|               | Sort the records with the newest Reported Date on the top.                                                           |
|               | This is provided by CalHEERS as VCI Response<br>"AsOfDate" in a DER.                                                 |
| Employer      | A display of the employer's name as the employer reported to Equifax.                                                |
|               | The <u>Employer</u> is a hyperlink that will open the Verify<br>Current Income Response Detail page for that record. |
|               | This is provided by CalHEERS as VCI Response<br>"OrganizationName" in a DER.                                         |

. . . . .. ••• ... с. н

| Column Name     | Description                                                                                                    |
|-----------------|----------------------------------------------------------------------------------------------------|
| Employee Status | A display of the employee's employment status as the employer reported to Equifax.                                                                                          |
|                 | This is provided by CalHEERS as VCI Response<br>"EmployeeStatusCode" in a DER. Display the Short<br>Decode from the VCI Employee Status code table<br>added in Rec 2.4.2.3. |
| Amount          | A display of the employee's pay rate amount as the employer reported to Equifax.                                                                                            |
|                 | This value can be zero or negative in cases where an employer reports no income or a negative income amount to Equifax.                                                     |
|                 | This is provided by CalHEERS as VCI Response<br>"IncomeAmountPerPayFrequency" in a DER.                                                                                     |
| Frequency       | A display of the employee's pay rate frequency as the employer reported to Equifax.                                                                                         |
|                 | This is provided by CalHEERS as VCI Response<br>"PayFrequencyCode" in a DER. Display the Short<br>Decode from the VCI Pay Frequency code table<br>added in Rec 2.4.2.4.     |
| Hire Date       | A display of the employee's latest hire date as the employer reported to Equifax.                                                                                           |
|                 | This is provided by CalHEERS as VCI Response<br>"AssociationBeginDate" in a DER.                                                                                            |
| Term Date       | A display of the employee's termination date as the employer reported to Equifax.                                                                                           |
|                 | This is provided by CalHEERS as VCI Response<br>"AssociationEndDate" in a DER.                                                                                              |

### 2.1.4 Page Location

Inside the context of a case

- Global: Eligibility
- Local: Case Summary
- Task: IAT Summary→Initiated Date hyperlink→MAGI Referral Detail→Name hyperlink

Outside the context of a case

- Global: Case Info
- Local: e-Tools
- Task: MAGI→MAGI Referral Search→Referral Date hyperlink→MAGI Referral Detail→Name hyperlink

#### 2.1.5 Security Updates

No change

#### 2.1.6 Page Mapping

Update page mapping to display the new fields.

#### 2.1.7 Page Usage/Data Volume Impacts

No projected usage impacts.

#### 2.2 Verify Current Income Response Person Detail Page

#### 2.2.1 Overview

Create a new page named, "Verify Current Income Response Person Detail" to display the VCI Response person detailed information for a specific employer received in a DER.

#### 2.2.2 Verify Current Income Response Person Detail Mockup

| erify Current Income Response Person Detail |                         |                           |                                                       |                  |       |
|---------------------------------------------|-------------------------|---------------------------|-------------------------------------------------------|------------------|-------|
| Name: Road, Rocky 42                        | М                       |                           | Reported Date: 10/02/                                 | /2021            | Close |
| Employer                                    |                         |                           |                                                       |                  |       |
| Name:<br>Walmart, Inc.                      |                         |                           | Address:<br>702 S.W. 8th St.<br>Bentonville, AK 72716 |                  |       |
| Reported Income                             |                         |                           |                                                       |                  |       |
| Employee Status:<br>Active                  | Latest H<br>07/03/20    | l <b>ire Date:</b><br>018 | Original Hire Date:<br>07/03/2018                     | Termination Date | =     |
| Income Amount:<br>\$23.84                   | <b>Income</b><br>Hourly | Frequency:                | Pay Period Frequency<br>Twice a Month                 | y:               |       |
| →Pay Period Detail                          |                         |                           |                                                       |                  |       |
| Pay Date                                    | Amount                  | Hours Per V               | Veek Pay I                                            | Period End Date  |       |
| 09/22/2021                                  | \$581.39                | 24                        | 09/15                                                 | 5/2021           |       |
| 09/08/2021                                  | \$560.21                | 22                        | 08/31                                                 | 1/2021           |       |
| →Annual Comp <u>ensat</u>                   | ion                     |                           |                                                       |                  |       |
| Year                                        |                         | Amoun                     | t                                                     |                  |       |
| 2021                                        |                         | \$13,968                  | }                                                     |                  |       |
| 2020                                        |                         | \$8,651                   |                                                       |                  |       |
|                                             |                         |                           |                                                       |                  |       |
|                                             |                         |                           |                                                       |                  | Close |

Figure 2.2.1 –Verify Current Income Response Person Detail Page

#### 2.2.3 Description of Changes

- 1. Add a new page named, "Verify Current Income Response Person Detail"
  - a. This is a view-only page that displays the detailed information for a specific employer for the person as provided by CalHEERS as VCI Response in a DER. See Figure 2.2.1
- 2. Add an unnamed section to the new page with the following fields:

| Field Name       | Description                                                                                                    |
|------------------|----------------------------------------------------------------------------------------------------|
| Name             | A display of the name of the person in the CalSAWS<br>standard name format ' <last name="">, <first name=""><br/><age><gender>'</gender></age></first></last> |
| Reported<br>Date | A display of the date the employer reported the information to Equifax.                                                                                       |
|                  | This is provided by CalHEERS as VCI Response<br>"AsOfDate" in a DER.                                                                                          |

3. Add a section to the new page named, "Employer" with the following fields:

| Field Name | Description                                                                                                    |
|------------|----------------------------------------------------------------------------------------------------|
| Name       | A display of the employer's name as the employer reported to Equifax.                                                                                                    |
|            | This is provided by CalHEERS as VCI Response<br>"OrganizationName" in a DER.                                                                                                    |
| Address    | A display of the employer's address as the employer reported to Equifax.                                                                                                    |
|            | This is a combination of the address fields provided by CalHEERS for in a DER.                                                                                                    |
|            | Display address in the following format:<br>Address Line 1<br>Address Line 2<br>City, State ZIP Code                                                                                              |
|            | Address Line 1 = "LocationStreet"<br>Address Line 2 = "LocationStreetExtensionText"<br>City = "LocationCityName"<br>State = "LocationStateUSPostalServiceCode"<br>ZIP Code = "LocationPostalCode" |
|            |                                                                                                    |

| Field Name | Description                                                                                                    |
|------------|----------------------------------------------------------------------------------------------------|
|            | For Example:<br>LocationStreet = 123 Main St<br>LocationStreetExtensionText = Suite A<br>LocationCityName = Chicago<br>LocationStateUSPostalServiceCode = IL<br>LocationPostalCode = 60604 |
|            | Address would display as:<br>123 Main St<br>Suite A<br>Chicago, IL 60604                                                                                                    |

4. Add a section to the new page named, "Reported Income" with the following fields:

| Field Name            | Description                                                                                                    |
|-----------------------|----------------------------------------------------------------------------------------------------|
| Employee<br>Status    | A display of the employee's employment status as the employer reported to Equifax.                                                                                          |
|                       | This is provided by CalHEERS as VCI Response<br>"EmployeeStatusCode" in a DER. Display the Short<br>Decode from the VCI Employee Status code table<br>added in Rec 2.4.2.3. |
| Latest Hire<br>Date   | A display of the employee's latest hire date as the employer reported to Equifax.                                                                                           |
|                       | This is provided by CalHEERS as VCI Response<br>"AssociationBeginDate" in a DER.                                                                                            |
| Original Hire<br>Date | A display of the employee's original hire date as the employer reported to Equifax.                                                                                         |
|                       | This is provided by CalHEERS as VCI Response<br>"EmploymentOriginalHireDate" in a DER.                                                                                      |
| Termination<br>Date   | A display of the employee's termination date as the employer reported to Equifax.                                                                                           |
|                       | This is provided by CalHEERS as VCI Response<br>"AssociationEndDate" in a DER.                                                                                              |

| Field Name              | Description                                                                                                    |
|-------------------------|----------------------------------------------------------------------------------------------------|
| Income<br>Amount        | A display of the employee's pay rate amount as the employer reported to Equifax.                                                                                                    |
|                         | This value can be zero or negative in cases where an<br>employer reports no income or a negative income<br>amount to Equifax.                                                        |
|                         | This is provided by CalHEERS as VCI Response<br>"IncomeAmountPerPayFrequency" in a DER.                                                                                              |
| Income<br>Frequency     | A display of the employee's pay rate frequency<br>(hourly, weekly, monthly, etc.) as the employer<br>reported to Equifax.                                                            |
|                         | This is provided by CalHEERS as VCI Response<br>"PayFrequencyCode" in a DER. Display the Short<br>Decode from the VCI Pay Frequency code table<br>added in Rec 2.4.2.4.              |
| Pay Period<br>Frequency | A display of the employee's pay period frequency<br>(weekly, every other week, twice a month, monthly,<br>etc.) as the employer reported to Equifax.                                 |
|                         | This is provided by CalHEERS as VCI Response<br>"PayPeriodFrequencyCode" in a DER. Display the<br>Short Decode from the VCI Pay Period Frequency<br>code table added in Rec 2.4.2.5. |

5. Add a collapsible section to the new page named, "Pay Period Detail" with a table containing the below columns.

On page load, default the section expanded if there is data in the Pay Period Detail. If there is no data in the Pay Period Detail, default the section collapsed with 'No Data Found' text in the table.

#### There is a max of 12 rows.

| Column Name | Description                                                            |
|-------------|------------------------------------------------------------------------|
| Pay Date    | A display of the pay date as the employer reported to Equifax.         |
|             | Sort the records with the newest Pay Date on the top.                  |
|             | This is provided by CalHEERS as VCI Response<br>"IncomeDate" in a DER. |

| Column Name            | Description                                                                                                    |
|------------------------|----------------------------------------------------------------------------------------------------|
| Amount                 | A display of the gross dollar amount of the paycheck as the employer reported to Equifax.                                     |
|                        | This value can be zero or negative in cases where an<br>employer reports no income or a negative income<br>amount to Equifax. |
|                        | This is provided by CalHEERS as VCI Response<br>"IncomeAmountPerPayPeriod" in a DER.                                          |
| Hours Per<br>Week      | A display of the number of hours per week on the paycheck as the employer reported to Equifax.                                |
|                        | This number is rounded to 2 decimals.                                                                                         |
|                        | This value can be negative due to a paycheck reversal/withdrawal/payroll correction.                                          |
|                        | This is provided by CalHEERS as VCI Response<br>"IncomeHoursPerWeekMeasure" in a DER.                                         |
| Pay Period<br>End Date | A display of the pay period end date as the employer reported to Equifax.                                                     |
|                        | This is provided by CalHEERS as VCI Response<br>"PayPeriodEndDate" in a DER.                                                  |

6. Add a collapsible section to the new page named, "Annual Compensation" with a table containing the below columns:

On page load, default the section expanded if there is data in the Annual Compensation. If there is no data in the Annual Compensation, default the section collapsed with 'No Data Found' text in the table.

There is a max of two rows.

| Column Name | Description                                                                                                    |
|-------------|----------------------------------------------------------------------------------------------------|
| Year        | A display of the compensation year as the employer reported to Equifax.                                                 |
|             | Sort the records with the newest Year on the top.                                                                       |
|             | This is provided by CalHEERS as VCI Response<br>"IncomeYear" in a DER.                                                  |
| Amount      | A display of the total gross compensation for that year<br>as the employer reported to Equifax.                         |
|             | This value can be zero or negative in cases where an employer reports no income or a negative income amount to Equifax. |
|             | This is provided by CalHEERS as VCI Response<br>"TotalCompensation" in a DER.                                           |

| 7. Add a Button to the top and bottom of the new page |                                                                           |  |
|-------------------------------------------------------|---------------------------------------------------------------------------|--|
| Field Name                                            | Description                                                               |  |
| Close                                                 | This button navigates back to the prior page (MAGI<br>Person Detail page) |  |

#### 2.2.4 Page Location

Inside the context of a case

- Global: Eligibility
- Local: Case Summary
- Task: IAT Summary→Initiated Date hyperlink→MAGI Referral Detail→Name hyperlink→MAGI Person Detail→ Verify Current Income (VCI) Response Employer Name hyperlink
- Global: Eligibility
- Local: Customer Information
- Task: Income→Verify Current Income→View VCI button→MAGI Person Detail→Verify Current Income (VCI) Response Employer Name hyperlink

Outside the context of a case

- Global: Case Info
- Local: e-Tools
- Task: MAGI→MAGI Referral Search→Referral Date hyperlink→MAGI Referral Detail→Name hyperlink→ MAGI Person Detail→Verify Current Income (VCI) Response Employer Name hyperlink

#### 2.2.5 Security Updates

#### Security Rights

| Security Right       | Right Description                                                                          | Right to Group<br>Mapping |
|----------------------|--------------------------------------------------------------------------------------------|---------------------------|
| MAGIPersonDetailView | Verify Current Income<br>Response Person Detail;<br>Verify Current Income<br>Response List | MAGI View;<br>MAGI Edit   |

#### Security Groups

| Security Group | Group Description               | Group to Role<br>Mapping            |
|----------------|---------------------------------|-------------------------------------|
| MAGI View      | View MAGI information.          | No change to<br>current<br>mapping. |
| MAGI Edit      | View and edit MAGI information. | No change to<br>current<br>mapping. |

#### 2.2.6 Page Mapping

Add page mapping to display the new fields.

#### 2.2.7 Page Usage/Data Volume Impacts

No projected usage impacts.

#### 2.3 Income List Page

#### 2.3.1 Overview

Add a new button in the CalHEERS Verification section of the Income List page to access the latest VCI response for the individual.

#### 2.3.2 Income List Page Mockup

| Income List          |                   |                  |                      |                   |               |                       |          |
|----------------------|-------------------|------------------|----------------------|-------------------|---------------|-----------------------|----------|
| *- Indicates require | d fields          |                  |                      |                   |               | Co                    | ntinue   |
| • Root Questions     |                   |                  |                      |                   |               |                       |          |
| ▼ CalHEERS Verific   | cations           |                  |                      |                   |               |                       |          |
| Name                 | Current<br>Income | Monthly Fe<br>In | deral Subsic<br>come | dy State<br>Incon | Subsidy<br>ne | Verify Curr<br>Income | rent     |
| Road, Rocky 42M      | Pass              | Pe               | nding                | Pendir            | ng            | View VCI              |          |
| Road, Strawberry 1   | 2F E-Verifie      | d Pe             | nding                | Pendir            | ng            |                       |          |
|                      |                   |                  |                      |                   |               | -                     |          |
| Search Results Su    | mma <b>ry</b>     |                  |                      |                   |               | Results 1             | - 1 of 1 |
|                      |                   | Display<br>From: |                      | To:               |               |                       |          |
|                      |                   |                  |                      |                   |               |                       | View     |
| ■ Name               | Category          | Туре             | Source               | Begin Date        | End Date      |                       |          |
| Road, Rocky          | ✓<br>42M Earnings | Salary, Wages    | ♥<br>Walmart         | ♥<br>04/01/2021   | <             | View Hist             | Edit     |
| Remove               |                   | Income O         | Category: * [        |                   |               | ~                     | Add      |
|                      |                   |                  |                      |                   |               |                       | Complete |
|                      |                   |                  |                      |                   |               | Co                    | ntinue   |

Figure 2.4.1 – Income List page – New 'Verify Current Income' column in the CalHEERS Verifications' section

#### 2.3.3 Description of Changes

- 1. Add a new column named, "Verify Current Income" in the CalHEERS Verification section to the right of "State Subsidy Income" column.
  - a. The new column will have a button labeled, "View VCI" in the data row if there is a VCI record for the individual. Clicking the button will open the MAGI Person Detail page for the DER with the most recent VCI Response for that individual.

#### 2.3.4 Page Location

In the context of a case

- Global: Eligibility
- Local: Customer Information
- Task: Income

#### 2.3.5 Security Updates

No change

#### 2.3.6 Page Mapping

No change

#### 2.3.7 Page Usage/Data Volume Impacts

No projected usage impacts.

#### 2.4 eHIT

#### 2.4.1 Overview

Update eHIT to receive and save new VCI elements in the DER transaction. Add eight new eHIT Verification Sources related to VCI. Also add new eHIT code tables for VCI Response information; VCI Employee Status, VCI Pay Frequency and VCI Pay Period Frequency.

#### 2.4.2 Description of Change

1. Update eHIT DER transaction to receive and save the following elements related to VCI Response.

| DER Element                      |
|----------------------------------|
| VCIResponse                      |
| ResponseInformation              |
| ResponseCode                     |
| ResponseDescriptionText          |
| CurrentIncomeInformation         |
| AsOfDate                         |
| OrganizationIdentificationID     |
| OrganizationName                 |
| LocationStreet                   |
| LocationStreetExtensionText      |
| LocationCityName                 |
| LocationStateUSPostalServiceCode |
| LocationPostalCode               |
| EmployeeStatusCode               |
| EmployeeStatusMessage            |
| AssociationBeginDate             |
| AssociationEndDate               |
| EmploymentOriginalHireDate       |
| IncomeAmountPerPayFrequency      |
| PayFrequencyCode                 |

| <b>DER Element</b> |                                  |
|--------------------|----------------------------------|
|                    | PayFrequencyMessage              |
|                    | PayPeriodFrequencyCode           |
|                    | PayPeriodFrequencyMessage        |
|                    | AnnualCompensation               |
|                    | AnnualCompensationInformation    |
|                    | IncomeYear                       |
|                    | TotalCompensation                |
|                    | PayPeriod                        |
|                    | PayPeriodInformation             |
|                    | PayPeriodEndDate                 |
|                    | IncomeAmountPerPayPeriod         |
|                    | IncomeHoursPerWeekMeasure        |
|                    | IncomeDate                       |
|                    | PayPeriodinformation             |
|                    | PayPeriodEndDate                 |
|                    | IncomeAmountPerPayPeriod         |
|                    | IncomeHoursPerWeekMeasure        |
|                    | IncomeDate                       |
| Curren             | tIncomeInformation               |
|                    | AsOfDate                         |
|                    | OrganizationIdentificationID     |
|                    | OrganizationName                 |
|                    | LocationStreet                   |
|                    | LocationStreetExtensionText      |
|                    | LocationCityName                 |
|                    | LocationStateUSPostalServiceCode |
|                    | LocationPostalCode               |
|                    | EmployeeStatusCode               |

| DER Element          |                               |  |
|----------------------|-------------------------------|--|
| Er                   | nployeeStatusMessage          |  |
| A                    | ssociationBeginDate           |  |
| As                   | ssociationEndDate             |  |
| Er                   | nploymentOriginalHireDate     |  |
| In                   | comeAmountPerPayFrequency     |  |
| Pc                   | yFrequencyCode                |  |
| Pc                   | xyFrequencyMessage            |  |
| Pc                   | xyPeriodFrequencyCode         |  |
| Pc                   | yPeriodFrequencyMessage       |  |
| Ai                   | nnualCompensation             |  |
|                      | AnnualCompensationInformation |  |
|                      | IncomeYear                    |  |
|                      | TotalCompensation             |  |
| Pc                   | ayPeriod                      |  |
| PayPeriodInformation |                               |  |
|                      | PayPeriodEndDate              |  |
|                      | IncomeAmountPerPayPeriod      |  |
|                      | IncomeHoursPerWeekMeasure     |  |
|                      | IncomeDate                    |  |
|                      | PayPeriodInformation          |  |
|                      | PayPeriodEndDate              |  |
|                      | IncomeAmountPerPayPeriod      |  |
|                      | IncomeHoursPerWeekMeasure     |  |
|                      | IncomeDate                    |  |

2. Add the following new eHIT Verification Sources (CT 10592)

**Note**: The Verification Source codes are received in a DER from CalHEERS and the Short Decode displays in CalSAWS on the MAGI Person Detail page – Verification section.

| Code Num<br>Identif | Short Decode        | Long Decode                                                                                                    |
|---------------------|---------------------|----------------------------------------------------------------------------------------------------|
| VCI                 | VCI:SSA             | Verify Current Income: Social<br>Security Administration                                                                                            |
| IVC                 | IRS:VCI:SSA         | Verify Current Income:<br>Internal Revenue Service:<br>Social Security Administration:<br>Social Security Administration                            |
| FVC                 | VCI:FTB:SSA         | Verify Current Income:<br>Franchise Tax Board: Social<br>Security Administration                                                                    |
| EVC                 | edd:vci:ssa         | Employment Development<br>Department: Verify Current<br>Income: Social Security<br>Administration                                                   |
| IVF                 | IRS:VCI:FTB:SSA     | Internal Revenue Service:<br>Verify Current Income:<br>Franchise Tax Board: Social<br>Security Administration                                       |
| IEV                 | IRS:EDD:VCI:SSA     | Internal Revenue Service:<br>Employment Development<br>Department: Verify Current<br>Income: Social Security<br>Administration                      |
| EVF                 | EDD:VCI:FTB:SSA     | Employment Development<br>Department: Verify Current<br>Income: Franchise Tax Board:<br>Social Security Administration                              |
| EFV                 | IRS:EDD:VCI:FTB:SSA | Internal Revenue Service:<br>Employment Development<br>Department: Verify Current<br>Income: Franchise Tax Board:<br>Social Security Administration |

3. Add the following VCI Employee Status to Code tables.

**Note**: The VCI Employee Status code is received on a DER from CalHEERS and the Short Decode displays as 'Employee Status' on the MAGI Person Detail page in the Verify Current Income Response section, and Verify Current Income Response Person Detail page.

| Code Num<br>Identif | Short Decode                |
|---------------------|-----------------------------|
| 1                   | Active                      |
| 2                   | On International Assignment |
| 3                   | Casual                      |
| 4                   | On Long Term Disability     |
| 5                   | Sick Leave                  |
| 6                   | Surviving Spouse            |
| 7                   | No Longer Employed          |
| 8                   | Inactive                    |
| 9                   | On Leave                    |
| 10                  | Multiple Positions          |
| 11                  | New Employee                |
| 12                  | Lay Off                     |
| 13                  | Part Time                   |
| 14                  | Retired                     |
| 15                  | Separated                   |
| 16                  | No Longer Employed          |
| 17                  | Seasonal                    |
| 18                  | Temporary                   |
| 19                  | Intern                      |
| 20                  | Transferred                 |
| 37                  | Deceased                    |
| 38                  | Severed with Pay            |

| Code Num<br>Identif | Short Decode                |
|---------------------|-----------------------------|
| 42                  | Currently Employed          |
| 43                  | On Sabbatical               |
| 46                  | Part of Divested Population |
| 52                  | Temporarily Inactive        |
| 53                  | Full-Time                   |
| 54                  | Non-employee Beneficiary    |
| 55                  | Not Currently on Assignment |
| 56                  | Not Currently on Payroll    |
| 58                  | Active - Works as Needed    |
| 61                  | Active (Contractor)         |
| 62                  | Inactive (Contractor)       |

4. Add the following VCI Pay Frequency to Code tables.

**Note**: The VCI Pay Frequency code is received on a DER from CalHEERS and the Short Decode displays on the MAGI Person Detail page as 'Frequency' in the Verify Current Income Response section. And as 'Pay Frequency' on the Verify Current Income Response Person Detail page.

| Code Num<br>Identif | Short Decode                  |
|---------------------|-------------------------------|
| 1                   | Annual                        |
| 2                   | Semi-Annual                   |
| 4                   | Monthly                       |
| 5                   | Semi-Monthly                  |
| 6                   | Bi-Weekly                     |
| 7                   | Weekly                        |
| 8                   | Daily                         |
| 9                   | Hourly                        |
| 10                  | 13 Times/Year                 |
| 11                  | Commission Only               |
| 12                  | 10 Times/Year                 |
| 13                  | Guaranteed Income             |
| 14                  | 11 Times/Year                 |
| 15                  | Owner Base Pay                |
| 16                  | Hourly w/o Commission         |
| 17                  | Hourly + Commission           |
| 18                  | Quarterly                     |
| 19                  | Monthly Pension               |
| 20                  | Monthly - 2x Jan.; no pay Dec |
| 21                  | Hourly or Commission          |
| 22                  | Per trip                      |
| 23                  | Per task                      |

| Code Num<br>Identif | Short Decode                |
|---------------------|-----------------------------|
| 24                  | Monthly - Academic 9 Month  |
| 25                  | Monthly - Academic 10 Month |
| 26                  | Academic per semester       |
| 27                  | Monthly - Academic 12 Month |
| 28                  | Annual - Academic 9 Month   |
| 29                  | Annual - Academic 10 Month  |
| 30                  | Annual - Academic 12 Month  |
| 31                  | Annual - Academic 11 Month  |

5. Add the following VCI Pay Period Frequency to Code tables.

**Note**: The VCI Pay Period Frequency code is received on a DER from CalHEERS and the Short Decode displays as 'Pay Period Frequency' on the Verify Current Income Response Person Detail page.

| Code Num<br>Identif | Short Decode |
|---------------------|--------------|
| 1                   | Annual       |
| 2                   | Semi-Annual  |
| 4                   | Monthly      |
| 5                   | Semi-Monthly |
| 6                   | Bi-Weekly    |
| 7                   | Weekly       |
| 8                   | Daily        |

#### 2.4.3 Interface Partner

CalHEERS

#### 2.4.4 eHIT Schema Version

Version 18

#### 2.5 MAGI Emulator

#### 2.5.1 Overview

Update the MAGI Emulator to return VCI Response information in a DER. The MAGI Emulator is used for testing purposes only to emulate the results returned from CalHEERS on a MAGI Determination. This update to the MAGI emulator allows a tester to open and test the Verify Current Income Response Person Detail page, to test the Verify Current Income (VCI) Response section on the MAGI Person Detail page and to view/click the 'View VCI' button on the Income List page in a test environment that is not directly connected to CalHEERS.

#### 2.5.2 Description of Change

- 1. Add VCI functionality to the MAGI Emulator with the following criteria:
  - a. Successful Response
    If the third digit of the SSN is a '0', then return a MAGI
    Determination with the following VCI Response information for the person.

| DER Element                      | Value         |
|----------------------------------|---------------|
| VCIResponse                      |               |
| ResponseInformation              |               |
| ResponseCode                     | HS00000       |
| ResponseDescriptionText          | Success       |
| CurrentIncomeInformation         |               |
| AsOfDate                         | System Date   |
| OrganizationIdentificationID     | 21-1234567    |
| OrganizationName                 | Movie Theater |
| LocationStreet                   | 123 Main St   |
| LocationStreetExtensionText      | Suite A       |
| LocationCityName                 | Sacramento    |
| LocationStateUSPostalServiceCode | СА            |
| LocationPostalCode               | 95815         |
| EmployeeStatusCode               | 1             |
| EmployeeStatusMessage            | Active        |

| DER Element                   | Value                  |
|-------------------------------|------------------------|
| AssociationBeginDate          | 01/01/System Date Year |
| AssociationEndDate            |                        |
| EmploymentOriginalHireDate    | 01/01/System Date Year |
| IncomeAmountPerPayFrequency   | \$14.50                |
| PayFrequencyCode              | 9                      |
| PayFrequencyMessage           | Hourly                 |
| PayPeriodFrequencyCode        | 6                      |
| PayPeriodFrequencyMessage     | Bi-Weekly              |
| AnnualCompensation            |                        |
| AnnualCompensationInformation |                        |
| IncomeYear                    | System Date Year       |
| TotalCompensation             | \$5,000.00             |
| PayPeriod                     |                        |
| PayPeriodInformation          |                        |
| PayPeriodEndDate              | System Date            |
| IncomeAmountPerPayPeriod      | \$145.00               |
| IncomeHoursPerWeekMeasure     | 10                     |
| IncomeDate                    | System Date            |
| PayPeriodinformation          |                        |
| PayPeriodEndDate              | (System Date–2 weeks)  |
| IncomeAmountPerPayPeriod      | \$159.00               |
| IncomeHoursPerWeekMeasure     | 11                     |
| IncomeDate                    | (System Date–2 weeks)  |
| CurrentIncomeInformation      |                        |
| AsOfDate                      | System Date            |
| OrganizationIdentificationID  | 45-1234567             |
| OrganizationName              | Restaurant             |
| LocationStreet                | 456 Main St            |

| DER Element                      | Value                      |
|----------------------------------|----------------------------|
| LocationStreetExtensionText      | Suite B                    |
| LocationCityName                 | Sacramento                 |
| LocationStateUSPostalServiceCode | СА                         |
| LocationPostalCode               | 95815                      |
| EmployeeStatusCode               | 7                          |
| EmployeeStatusMessage            | No Longer Employed         |
| AssociationBeginDate             | 05/01/(System Date Year-1) |
| AssociationEndDate               | 12/15/(System Date Year-1) |
| EmploymentOriginalHireDate       | 02/01/(System Date Year-1) |
| IncomeAmountPerPayFrequency      | \$10.00                    |
| PayFrequencyCode                 | 9                          |
| PayFrequencyMessage              | Hourly                     |
| PayPeriodFrequencyCode           | 7                          |
| PayPeriodFrequencyMessage        | Weekly                     |
| AnnualCompensation               |                            |
| AnnualCompensationInformation    |                            |
| IncomeYear                       | (System Date Year-1)       |
| TotalCompensation                | \$4,000.00                 |
| PayPeriod                        |                            |
| PayPeriodInformation             |                            |
| PayPeriodEndDate                 | 12/15/(System Date Year-1) |
| IncomeAmountPerPayPeriod         | \$100.00                   |
| IncomeHoursPerWeekMeasure        | 10                         |
| IncomeDate                       | 12/15/(System Date Year-1) |
| PayPeriodInformation             |                            |
| PayPeriodEndDate                 | 12/01/(System Date Year-1) |
| IncomeAmountPerPayPeriod         | \$90.00                    |
| IncomeHoursPerWeekMeasure        | 9                          |

| DER Element |            | Value                      |
|-------------|------------|----------------------------|
|             | IncomeDate | 12/01/(System Date Year-1) |

b. Unsuccessful Response

If the third digit of the SSN is a '1', then return a MAGI

Determination with the following VCI information for the person.

| DER Element             | Value               |  |
|-------------------------|---------------------|--|
| VCIResponse             |                     |  |
| ResponseInformation     |                     |  |
| ResponseCode            | HE000001            |  |
| ResponseDescriptionText | Applicant Not Found |  |

c. No response

If the third digit of the SSN is anything else (not '0' or '1'), then do not create a VCI Response in the DER.

#### 2.6 Automated Regression Test

#### 2.6.1 Overview

Create new automated regression test scripts to verify the contents of the new "Verify Current Income Response" section of the MAGI Person Detail page, and the associated Verify Current Income Response Person Detail page, based on responses from the MAGI Emulator.

#### 2.6.2 Description of Change

Create new test scripts to cover the following scenarios:

- Create a new Medi-Cal case and submit a MAGI request to trigger a successful response from the emulated service. Verify the contents of the "Verify Current Income Response" table on the MAGI Person Detail page. Click the name hyperlink(s) in this section and verify the details displayed on the Verify Current Income Response Person Detail page.
- 2. Create a new Medi-Cal case and submit a MAGI request to trigger an unsuccessful response from the emulated service. Verify the contents of the "Verify Current Income Response" table on the MAGI Person Detail page.

## **3 SUPPORTING DOCUMENTS**

| Number         | Functional<br>Area        | Description                                                                                                    | Attachment             |
|----------------|---------------------------|----------------------------------------------------------------------------------------------------|------------------------|
| ACWDL<br>20-17 | Medi-Cal<br>Verifications | Use of the Federal Data Services Hub e-<br>Verification for Non-Modified Adjusted<br>Gross Income (Non-MAGI) Medi-Cal<br>eligibility determinations | PDF<br>ACWDL 20-17.pdf |

## **4 REQUIREMENTS**

## 4.1 Project Requirements

| REQ #    | REQUIREMENT TEXT                                                                                                    | How Requirement Met                                                                |
|----------|----------------------------------------------------------------------------------------------------|------------------------------------------------------------------------------------|
| 2.20.1.9 | The LRS shall display summary and<br>detailed interface LRS Data that has been<br>received from external systems, as<br>specified by COUNTY. | CalSAWS will display VCI<br>Response information received<br>by CalHEERS in a DER. |